## ADOBE DOWNLOADING APPLICATIONS

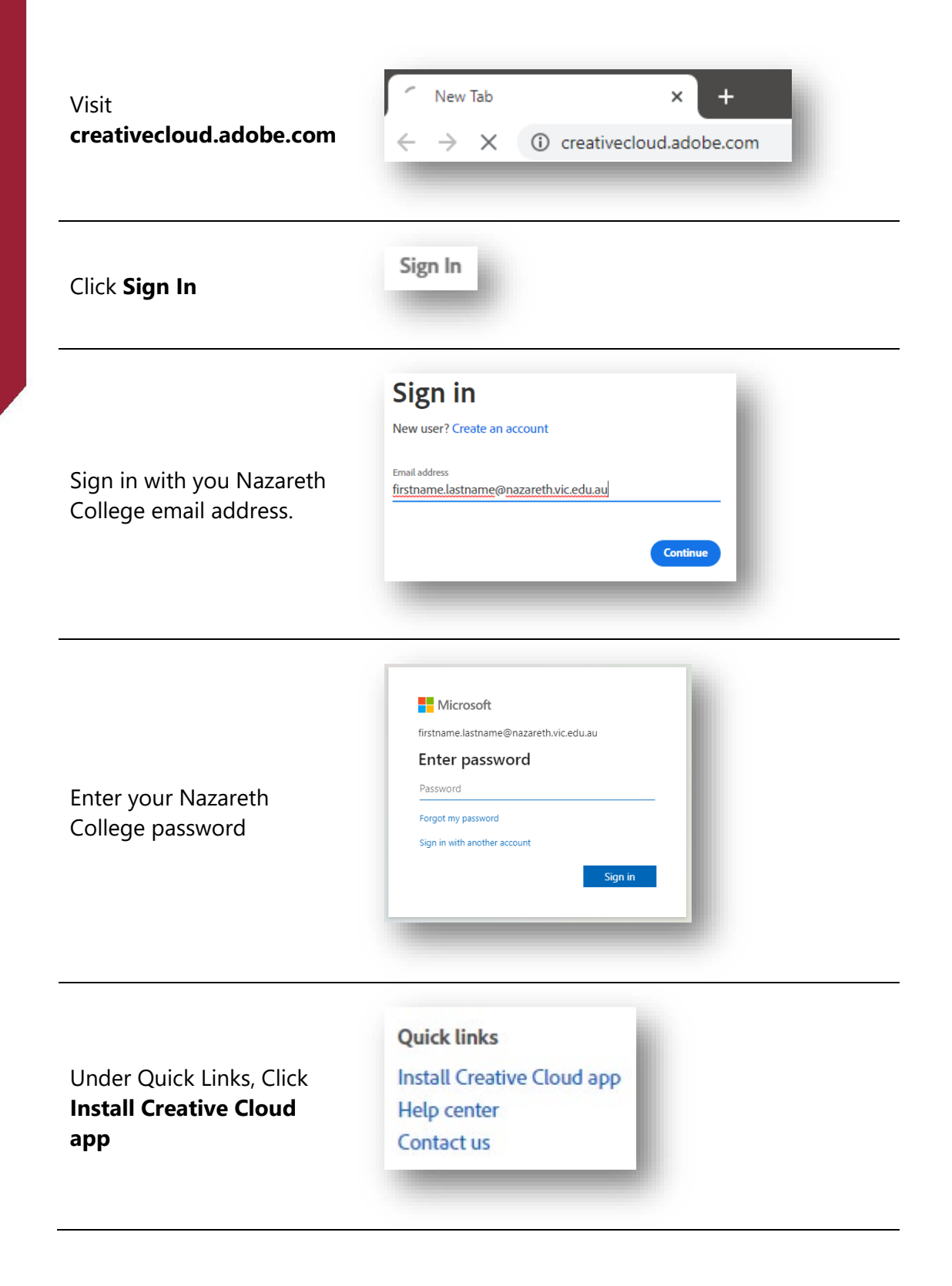

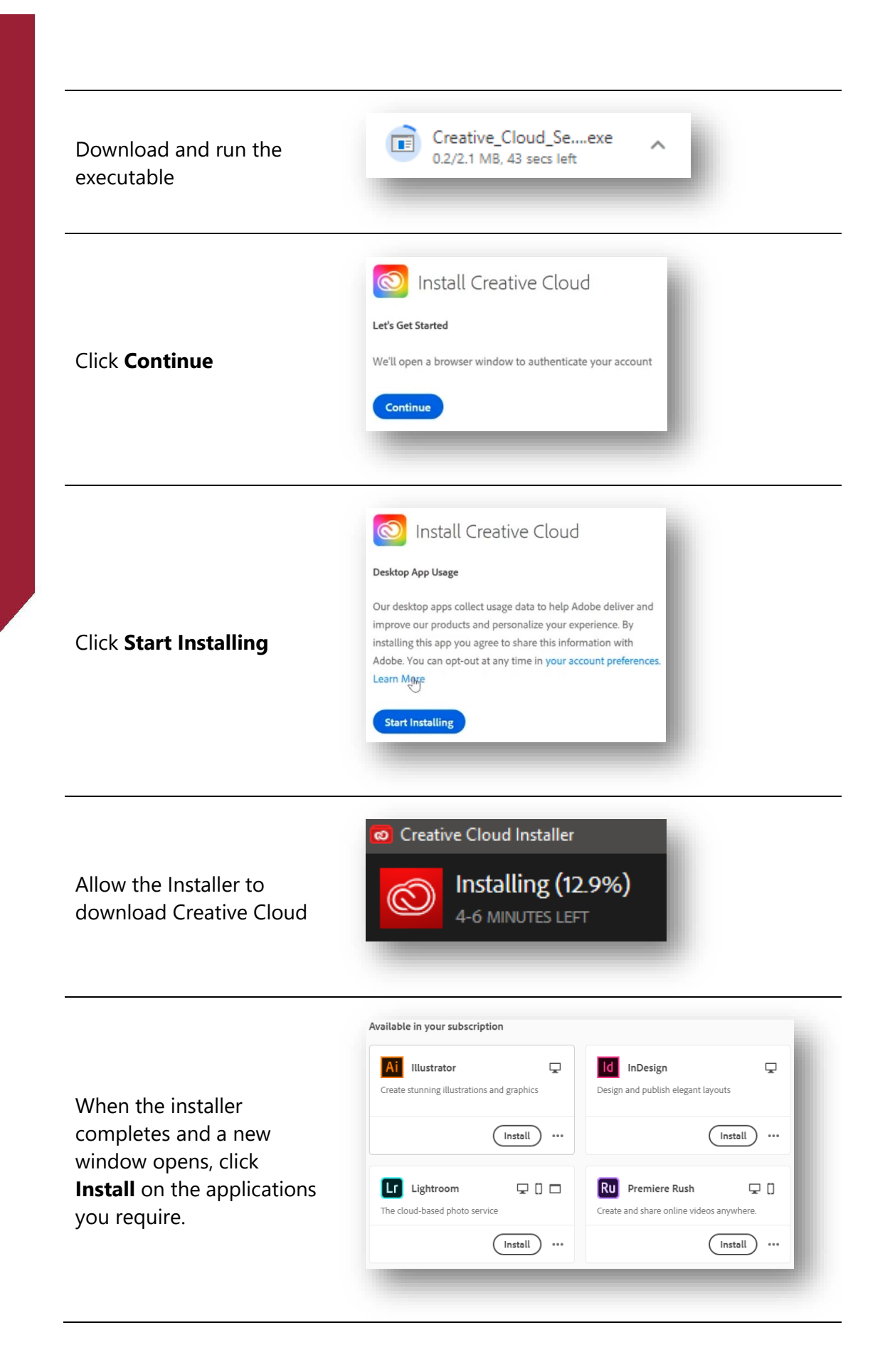